## eDocMonitorインストールマニュアル

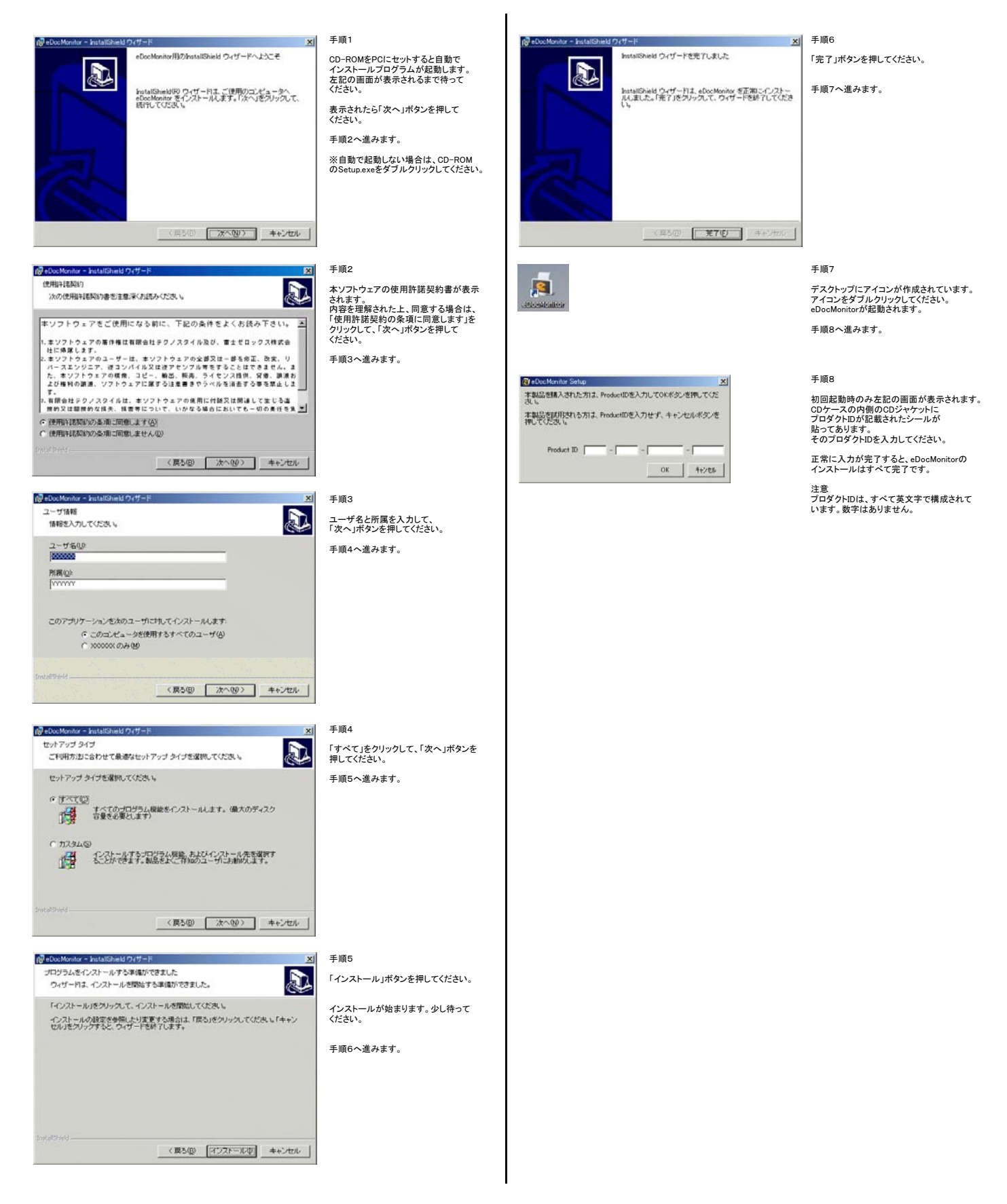